# ENTORNO DE APLICACIONES. JEA. V.1.2

Manual de...

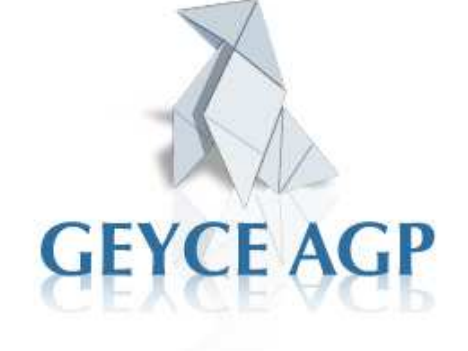

# Índice

| 1. OPERATORIA GENERAL          |                                 | 3  |
|--------------------------------|---------------------------------|----|
| 1.1 Tipos de Pantalla          |                                 |    |
| 1.2 Buscar. Limpiar. Ca        | incelar. Cerrar                 | 4  |
| 1.3 Añadir. Borrar. Mod        | ificar.                         | 5  |
| 2. JEA: FUNCIONALIDADES        |                                 | 6  |
| 2.1 Instalación                |                                 | 6  |
| 2.1.1 Act                      | ualizar BD a versión siguiente. | 6  |
| 2.1.2 Apli                     | caciones                        | 7  |
| <b>2.1.3 Tras</b>              | spasar BD ACCESS a SQL          | 7  |
| 2.2 Clientes                   |                                 | 8  |
| 2.2.1 Fich                     | a General                       | 8  |
| 2.2.2 Importación o            | le clientes desde GEYCE TOKEN   | 9  |
| 2.3 Datos Generales            |                                 | 10 |
| 2.3.1 Date                     | os identificación despacho.     | 10 |
| 2.3.2 Parám                    | etros Afinityweb.               | 10 |
| 2.3.3 Bas                      | e de Datos y ubicaciones.       | 11 |
| 2.3.4 Para                     | ametros aplicaciones.           | 12 |
| 2.4 Usuarios y permisos        |                                 |    |
| 2.4.1 Usu                      | arios                           | 14 |
| 2.4.2 Gru                      | pos                             | 15 |
| 2.4.3 Con                      | trol de Accesos                 | 15 |
| 2.4.4 Peri                     | nisos por Grupo                 | 16 |
| 2.4.5 Peri                     | nisos por Usuario               | 16 |
| 2.4.6 Emp                      | resas actuales por Usuario      | 16 |
| 2.4.7 Imp                      | ortar usuarios Afinito          | 17 |
| 2.5 Impresoras                 |                                 | 17 |
| 2.5.1 Imp                      | resoras disponibles             | 17 |
| 2.5.2 Forr                     | nato de página                  | 18 |
| 2.5.3 Tipo                     | os de impresión                 | 18 |
| 2.5.4 Emu                      | llación y atributos             | 19 |
| 2.5.5 Imp                      | resoras por usuarios            | 19 |
| 2.6 Incidencias                |                                 | 20 |
| 2.6.1 Defi                     | nición de incidencias           | 20 |
| 2.6.2 Inci                     | dencias                         | 20 |
| 2.7 LOPD (Protección de Datos) |                                 | 21 |
| 2.7.1 Con                      | trol de accesos                 | 21 |
| 2.7.2 Con                      | trol de copias                  | 22 |
| 2.7.3 Con                      | trol de incidencias             | 23 |

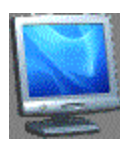

### **1. Operatoria General**

En este apartado se detalla la operatoria de uso de los programas de GEYCE AGP.

Todos ellos tienen la misma mecánica y disponen de las mismas funciones.

Así con una visión general de la operatoria existente le facilitará el uso del software contratado.

# **1.1 Tipos de Pantalla**

Las pantallas que Ud. va a visualizar en su trabajo tienen dos formatos distintos básicamente.

Pantallas en las que se visualizaran varios registros a la vez. Se caracterizaran por presentar la misma información de varios registros de forma vertical pudiendo saltar de un registro a otro directamente con el ratón o con las teclas de cursor.

| 🦯 Impresoras disponibles  🖺 | LOPD - Contro              | de Acceso:  | s 🔟 👘 Impresoras dis |
|-----------------------------|----------------------------|-------------|----------------------|
| 🛓 Imprimir 🗅 Añadir 🕅 Modi  | ificar <u>व</u> Eliminar I | mpresoras   | disponibles          |
| Nombre                      | Descripción                | Tipo        | Dispositivo          |
| LOCAL                       | Impresora local LP         | F Fichero o | LPT1                 |

Impresoras de Win F Fichero o

Podrá acceder a distintas pantallas de forma simultánea

IMPWIN.

Pantallas en las que se visualizaran un solo registro. Se caracterizan por presentar una única pantalla de información.

|   | Ficha (  | general 💟             |         |          |                 |             |                |
|---|----------|-----------------------|---------|----------|-----------------|-------------|----------------|
| ł | 🛓 Imprin | nir 🗅 Añadir 🕅 M      | lodific | ar 💾 Gua | rdar 🐊 Cancelar | Datos de la | afiliación     |
| Γ | NIF / CI | F A12345674           |         | Cliente  | EMPRESA DEMOS   | TRACIÓN     |                |
| 1 | Teléfon  | 935656790             |         | Fax      | 935656798       | e-mail      |                |
|   | Código   | 999999000127 <b>F</b> | Ref. E  | EMPRESA  | DEMOSTRACIÓN    | R           | elacionado con |

Las acciones posibles a efectuar se resaltan en negro. Siempre en la misma posición.

#### MANUAL DE ENTORNO DE APLICACIONES JEA **1.2 Buscar. Limpiar. Cancelar.**

**E**stas opciones que nos van a permitir gestionar las consultas a las pantallas de registro de archivos.

Siempre se muestran en la misma posición y orden. Y aparecen de forma idéntica independientemente del tipo de pantalla.

En algunos casos aparecerán en negrita o en gris según estén disponibles o no en ese momento.

**Buscar** Cuando esta disponible esta opción, al pulsar sobre ella se mostrará la pantalla con los campos establecidos para la búsqueda de información en esta pantalla.

| 🍓 Buscar   | ×                                               |
|------------|-------------------------------------------------|
| Aplicación |                                                 |
| Cliente    |                                                 |
| Ejercicio  |                                                 |
| BD         |                                                 |
|            | <u>B</u> uscar <u>L</u> impiar <u>C</u> ancelar |

Los campos de búsqueda posible están predeterminados por la aplicación, pudiendo indicar los criterios que debe seguir la búsqueda para cada campo de selección.

Para establecer criterios de selección pulse la opción 💌 y obtendrá las siguientes opciones:

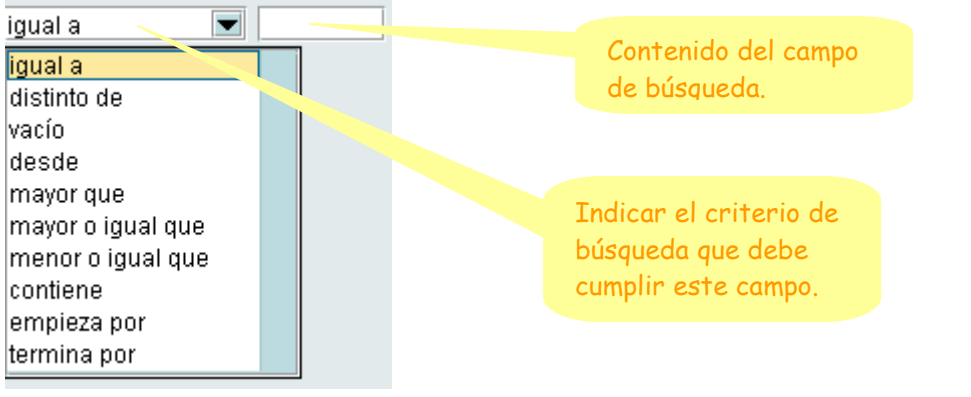

Ejemplos:

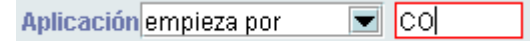

Se buscara todos los registros cupo campo Aplicación empiecen por CO.

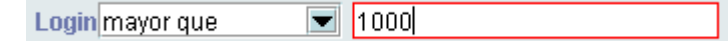

Se buscarán todos los registros cuyo campo Login sea mayor que 1000

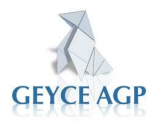

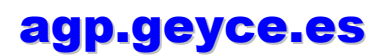

MANUAL DE ENTORNO DE APLICACIONES JEA Login mayor o igual que 
1000
Se buscarán todos los registros cuyo campo Login sea mayor o igual que 1000

| Ámbito vacío |  |
|--------------|--|
|--------------|--|

Se buscarán todos los registros cuyo campo Ámbito este vacío.

- **Limpiar** Esta opción aparece siempre en ventanas de búsqueda y tiene la funcionalidad de eliminar los criterios de búsqueda utilizados en una consulta anterior y dejar los campos de búsqueda otra vez vacíos. No efectúa ningún borrado de información del archivo.
- <u>Cancelar</u> Esta opción cancela la pantalla que aparece al pulsar la opción de búsqueda.

# **1.3 Añadir. Guardar. Cancelar. Modificar.** Eliminar. Cerrar.

C Añadir Permite grabar nuevos registros de información en una pantalla de entrada de datos. Para que la nueva información quede registrada de forma definitiva deberá pulsar en ☐ Guardar Si po desea guardar la información que ha introducir pulse ② Cancelar

Cuando se cancela la grabación de datos aparecerá:

| iAtenció | n!             |             |              | ×           |
|----------|----------------|-------------|--------------|-------------|
| Ş        | No ha guardado | los cambios | s ¿Desea gua | rdar ahora? |
|          | Sí             | <u>N</u> o  | Cancelar     |             |

- Modificar
  Podrá entrar a modificar los datos de un registro ya existente, al igual que la opción anterior, para que los cambios sean efectivos deberá pulsar la opción de 
  Guardar . Si no desea guardar la información que ha introducir pulse 
  Cancelar
- **Eliminar** Elimina de forma definitiva el registro que esta marcado o en uso. Siempre se solicitará confirmación previa.

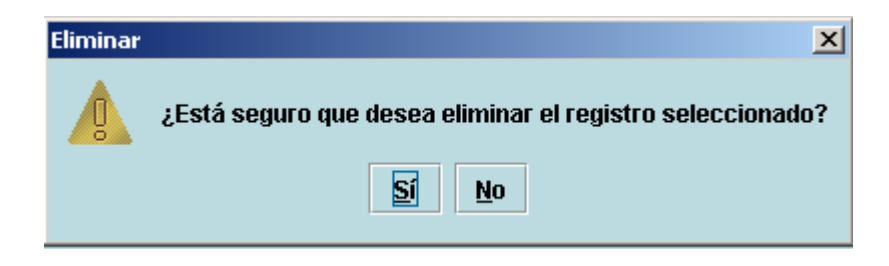

Ambos botones efectúan la acción de Cerrar. La primera a nivel de Aplicación y la otra a nivel de opción dentro de la Aplicación.

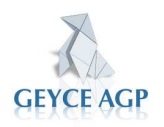

×

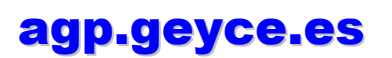

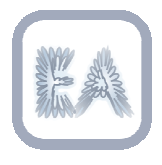

## 2. JEA: FUNCIONALIDADES

Esta opción viene siempre disponible con el software de GEYCE AGP. A través de este icono se tiene acceso a un software con el que poder configurar todas las funcionalidades del software instalado: Alta de usuarios, permisos de los mismos, impresoras, ubicación de bases de datos etc etc.

### 2.1 Instalación

Actualizar BD a versión vigente Aplicaciones Traspasar BD Access - SQL SERVER

Desde esta opción se podrán efectuar las opciones de mantenimiento que se requieran desde el servicio técnico. La mayoría de estas acciones se efectúan de forma automática, pero están disponibles para su posible uso.

# 2.1.1 Actualizar BD a versión siguiente.

De forma habitual las bases de datos se actualizan automáticamente cada vez que se efectúan un cambio de versión de las mismas. Si el proceso automático fallará esta opción facilitaría efectuar el paso de forma manual.

| Versión Actual | 4.7    |
|----------------|--------|
| Nueva versión  | 4.7    |
|                |        |
|                |        |
|                |        |
|                |        |
|                |        |
|                |        |
|                |        |
|                |        |
|                |        |
| <u>1</u> .Com  | vertir |

Lo habitual es encontrar siempre la Versión Actual con el mismo valor que la Nueva versión, si no se diera el caso se puede forzar la actualización manual desde esta opción.

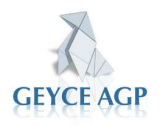

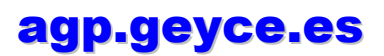

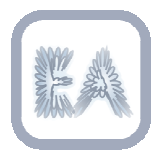

### 2.1.2 Aplicaciones

Mostrará las aplicaciones que están instaladas en el servidor o PC de trabajo indicando el nombre de la base de datos y la descripción de la misma.

| Aplicación | Base Datos |                                     |
|------------|------------|-------------------------------------|
| ADMON      | bdadmon    | Administración Entorno Aplicaciones |
| CONTAASP   | bdctasp    | Contabilidad ASP                    |
| EASP       | bdeasp     | Entorno de Aplicaciones ASP         |
| MODASP     | bdmodasp   | Modelos Oficiales apliaciones ASP   |
| LABORAL    | bdlaboral  | Aplicación Gestión Laboral - ASP    |

Al final de la pantalla existe la opción:

#### Lanzar Sentencia SQL Manual

permite efectuar acciones sobre las base de datos. Solo se debe acceder a esta opción a solicitud del servicio técnico dado que el uso de esta opción puede provocar la perdida o alteración de la información de la base de datos.

### **2.1.3 Traspasar BD ACCESS a SQL**

Esta opción permite, como su nombre indica el traslado de una base de datos desde ACCESS a SQL.

| Ubicación de la<br>Base de Datos de<br>SOL Server en su | Servidor SQL Server localhost          |
|---------------------------------------------------------|----------------------------------------|
| servidor                                                | Ubicación BD Origen ct\geyce\contaasp\ |
|                                                         | BD EASP<br>BD MODEL<br>BD LAP 4L       |
| Ubicación actua<br>base de datos e                      | n Access                               |
|                                                         | 1. Eiecutar                            |

por la complejidad que este paso supone, solo se podrá lanzar este proceso a petición del servicio técnico y siempre bajo la tutela del mismo.

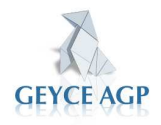

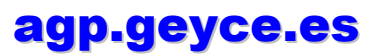

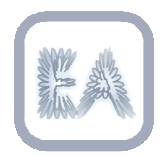

### **2.2 Clientes**

<u>Ficha general</u> Importación Clientes desde GEvCE Token

**D**esde esta opción se gestionará la alta de servicios de Afinity que vaya a ofrecer a sus clientes.

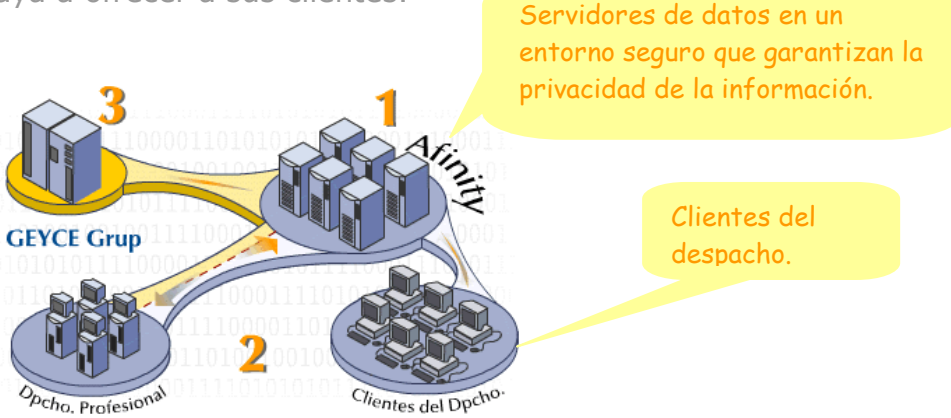

### **2.2.1 Ficha General**

**D**esde esta opción podrá ver y gestionar todas las fichas de los clientes de su despacho dados de alta en los servicios de Afinity.

Cada vez que desde una aplicación "J" se da de alta un cliente se graba directamente en la base de datos EASP. Esta base de datos es global para todas las aplicaciones y se visualiza desde este apartado.

Así, desde esta misma opción podrá efectuar modificaciones de las fichas ya existentes o bien dar de alta nuevos clientes directamente.

Además dispondrá de la opción <u>Alta en Afinity Web</u> para incorporar directamente sus clientes en Afinity Web para poderles activar posteriormente cualquier servicio (e-MIR, e-laboral, e-libros...) o simplemente para poder comunicarse mediante mensajes por Afinity (servicio gratuito).

La pantalla permite localizar a los clientes por varios criterios de búsqueda (Nombre, Código de empresa o NIF).

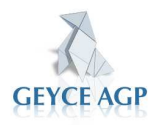

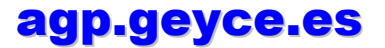

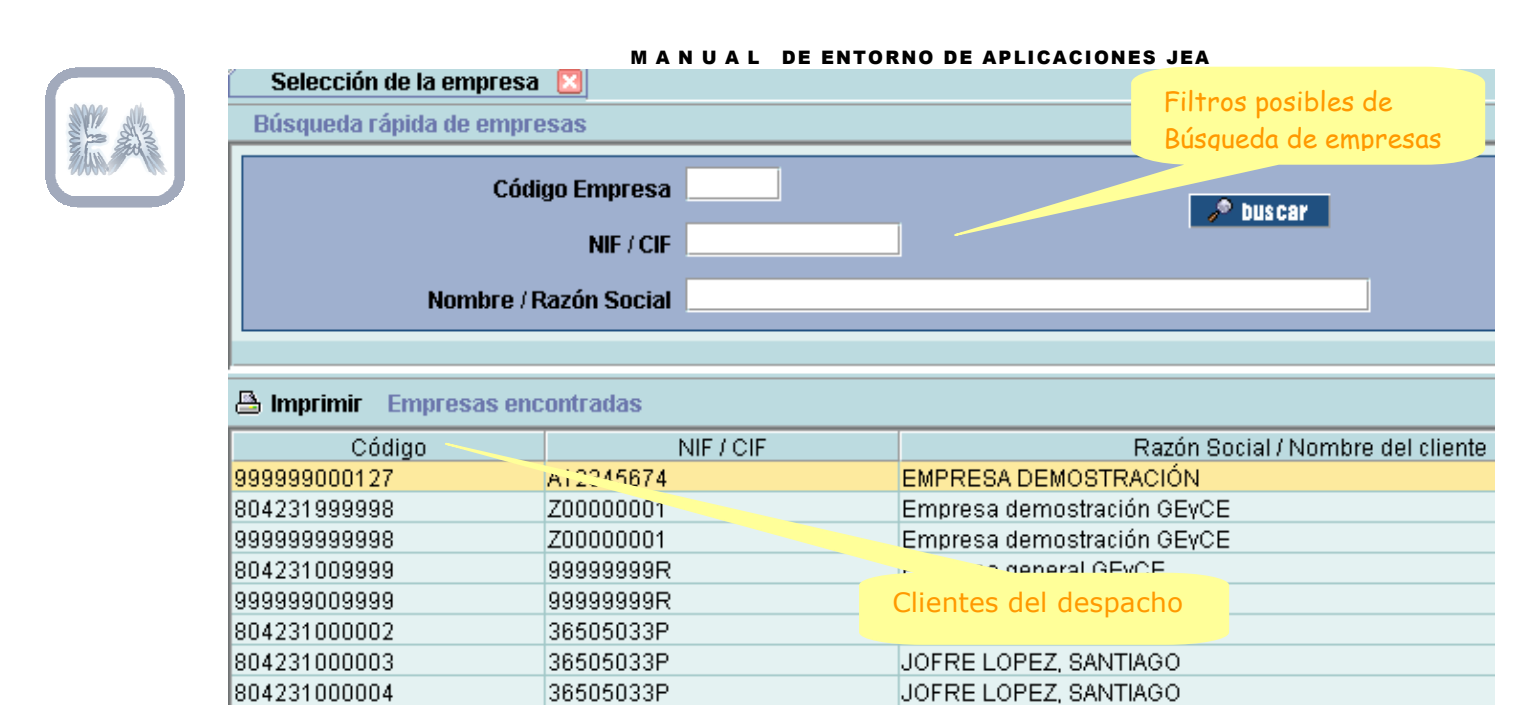

Abre la ficha del cliente

Seleccionar Alta en Afinity Web

# 2.2.2 Importación de clientes desde GEYCE TOKEN

**P**ara aquellos clientes que todavía disponen de aplicaciones del entorno GEYCE-EA se ha creado esta opción de importación de clientes del entorno anterior al actual.

Con esta opción se efectuará una importación masiva de clientes que tengamos dados de alta en el entorno GEYCE-EA, desde cualquier aplicación no "J" desde la opción:

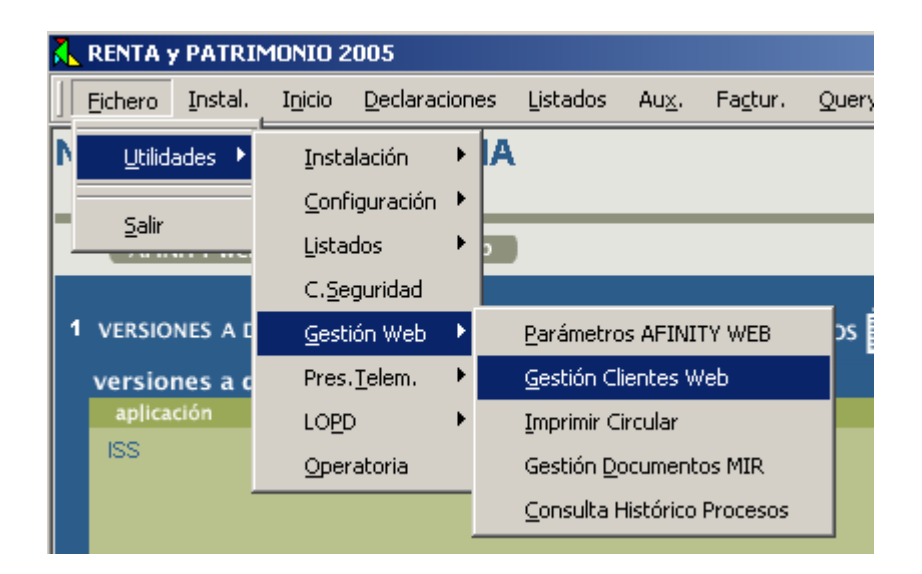

El resultado final será la grabación en el entorno J de todos los clientes registrados en el entorno anterior.

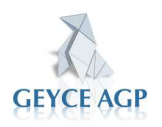

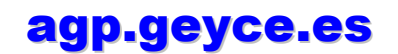

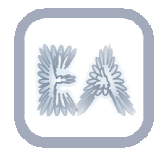

#### 2.3 Datos Generales

Datos identificación del despacho Parámetros AfinityWeb Base de datos y ubicaciones Parámetros Aplicaciones

En este apartado se gestionará todo lo relacionado con los datos de identificación del despacho en su acceso a Afinity.

### 2.3.1 Datos Identificación del despacho

Código AFINITY 999999000000 NIF / CIF 11111111H

**C**orresponde a la información de identificación de su despacho. Su código de Afinity se corresponde con su código de cliente, no es modificable ya que se le asigna en el momento del alta de los servicios contratados y le identifica como cliente para cualquier gestión que vaya a efectuar con GEYCE AGP.

El NIF si es modificable.

### 2.3.2 Parámetros AfinityWeb

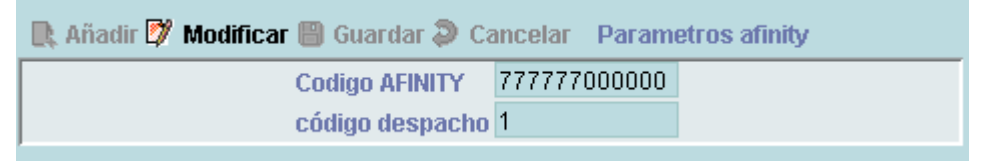

### 2.3.3 Bases de datos y ubicaciones

| 🍓 Buscar   | <u>×</u>                                        |
|------------|-------------------------------------------------|
| Aplicación |                                                 |
| Cliente    |                                                 |
| Ejercicio  |                                                 |
| BD         |                                                 |
|            | <u>B</u> uscar <u>L</u> impiar <u>C</u> ancelar |

En esta opción encontraremos todos los datos de donde tenemos las bases de datos ubicadas. Por la tipología de la información que contiene esta área, se recomienda no cambiar datos de la configuración establecida sin la ayuda de Soporte Técnico.

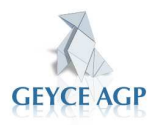

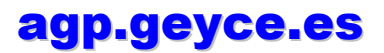

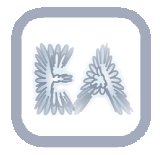

| Bas    | es de datos | y ubic | aciones 🔟    |                   |         |          |                       |        |       |       |
|--------|-------------|--------|--------------|-------------------|---------|----------|-----------------------|--------|-------|-------|
| Ӓ Imp  | rimir 📑 Aña | ndir 💋 | Modificar 📋  | Eliminar 👭 Busc   | ar Base | de Datos | y ubicaciones         |        |       |       |
| Aplica | . Cliente   | Ejer   | BD           | Servidor          | Usuario | Clave    | Descripción           | Tipo   | Auxil | .Disp |
| contaa | 80423100C   | 2005   | ctasp000004; | c:\geyce\contaasp |         |          | BD de Contabilidad er | access | S Si  | N No  |
| contaa | 804231000   | 2006   | ctasp000004: | c:\qeyce\contaasp |         |          | BD de Contabilidad er | access | N No  | S Si  |
| contaa | 804231009   | 2002   | ctasp2002    | c:\geyce\contaasp |         |          | BD empresa 9999 eje   | access | N No  | S Si  |
| contaa | 804231009   | 2003   | ctasp2003    | c:\qeyce\contaasp |         |          | BD empresa 9999 eje   | access | N No  | S Si  |
| contaa | 804231009   | 2004   | ctasp2004    | c:\geyce\contaasp |         |          | BD empresa 9999 eje   | access | N No  | S Si  |
| contaa | 804231009   | 2005   | ctasp2005    | c:\qeyce\contaasp |         |          | BD empresa 9999 eje   | access | N No  | S Si  |

Podremos modificar una base de datos, haciendo que sea visible o no. También podremos asignarle un usuario de entrada a ella o cambiar la ubicación de la misma.

| 🍓 Base de Dato        | s y ubicaciones                                           |
|-----------------------|-----------------------------------------------------------|
| Ӓ Imprimir 💾          | Guardar 🖉 Cancelar                                        |
| Aplicación<br>Cliente | contaasp<br>098778010036<br>Ubicación de la Base de Datos |
| Ejercicio             | 2004                                                      |
| BD                    | ctasp0100362004                                           |
| Servidor              | c:\geyce\contaasp\                                        |
| Usuario               |                                                           |
| Clave                 |                                                           |
| Descripción           | BD de Contabilidad empresa 010036ejercicio 20             |
| Tipo                  | access                                                    |
| Auxiliar              | N <b>V</b> No                                             |
| Disponible            | S 💌 Si                                                    |
| Observaciones         | Tipo de Base de Datos: Access o SQL                       |

Cuando se efectúa un cambio de servidor y se migra la información de un equipo a otro se deberá efectuar un cambio masivo de ubicación de bases de datos, esta acción la podrá efectuar desde esta misma pantalla.

#### 1.Cambio de servidor masivo

Esta opción es la que nos permitirá efectuar el cambio indicado.

Si pulsamos el botón se mostrará:

| 💁 Cambio de servidor - usuario - clave                                                                                    | Base de datos a cambiar          |
|----------------------------------------------------------------------------------------------------|----------------------------------|
| Aplicación a cambiar contaasp<br>Dirección servidor (\servidor\aplics\geyce\contaasp\<br>Usuario<br>Palabra de paso Nuevo | a ubicación de la base de datos. |
| <u>1</u> .Cambiar Servidor                                                                                                |                                  |

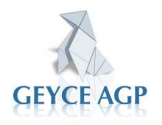

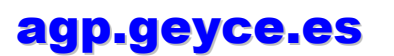

Lanza el proceso de migración de la base de datos seleccionada.

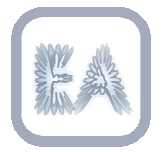

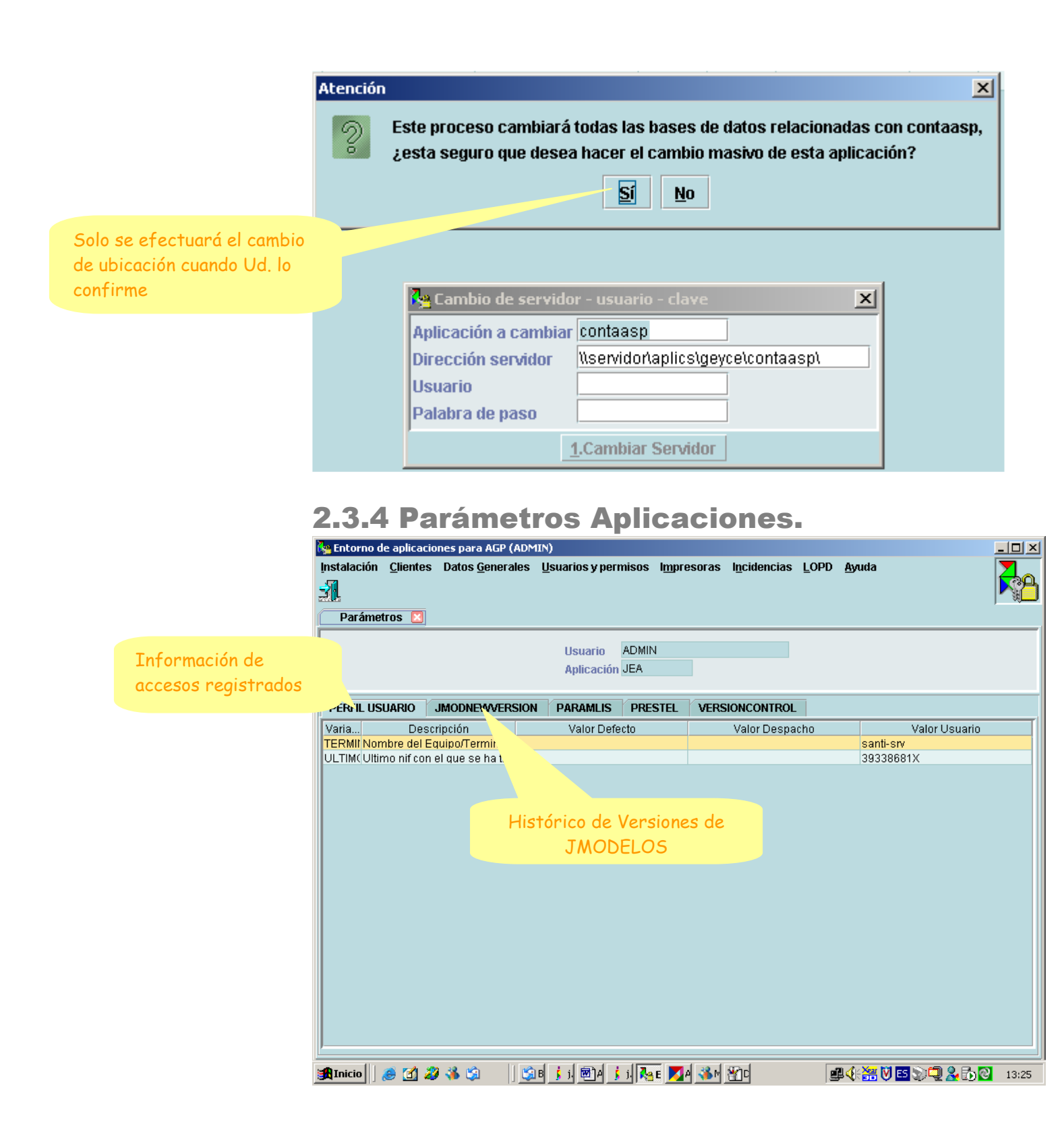

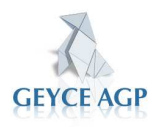

Datos informativos de las aplicaciones de control y seguimiento para el personal de soporte Técnico.

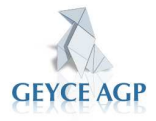

agp.geyce.es

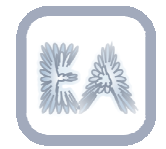

Usuarios autorizados

### **2.4 Usuarios y Permisos**

| <u>U</u> suarios              |
|-------------------------------|
| <u>G</u> rupos                |
| <u>C</u> ontrol Accesos       |
| Permisos por grupos           |
| Permisos por usuario          |
| Empresas actuales por usuario |
| Importar usuarios Afinity     |

Desde esta opción se habilitarán los usuarios que tendrán acceso a las aplicaciones, o servicios contratados, de su despacho y los permisos de acceso de los mismos.

Grupo de Usuarios al que pertenece el usuario seleccionado

### 2.4.1 Usuarios

| 💿 Gestión de usuarios  🛛  |                                          |   |   |             |      |                    |
|---------------------------|------------------------------------------|---|---|-------------|------|--------------------|
| 🖴 Imprimir 🗋 Añadir 🕅 Moo | lificar 🗊 Eliminar 👭 Buscar Usuarios 1/2 | Ł |   | primir Gru  | pos  |                    |
| Login                     | Nombre                                   |   | А | Grupo       |      | Descripció         |
| admin                     | Administrador                            |   | 1 | Administrat | dore | Administradores    |
| bloqueado                 | Usuario para bloqueo de empresas         |   |   | ASIENTOS    |      | Accesos asociados  |
|                           |                                          |   |   | CONTABLE    |      | Acceso completo a  |
|                           |                                          |   | 1 | Todos       |      | Todos los usuarios |
|                           |                                          |   |   |             |      |                    |

Pantalla de gestión usuarios de acceso a las aplicaciones. En este apartado podrán dar de alta nuevos usuarios, asignar o modificar contraseñas y asignarles los permisos de acceso a las aplicaciones.

**Datos personales** Muestra la ficha del Usuario en el que pueden grabar y modificar datos tanto personales como los relativos a la actividad y ubicación en la empresa del mismo.

**Contraseña** Asigna la nueva contraseña al usuario. Esta contraseña será la que se solicitará en el acceso a las aplicaciones J una vez ya dentro del J-TOKEN.

**Asig./Desas.** Este botón hace las mismas funciones que hace el ratón sobre la ventana de Activado. Pulsando coloca la marca ✓ en el campo seleccionado y si ya esta activado elimina la señal.

**Permisos Generales** Accede directamente al establecimiento y/o modificación de los permisos del usuario. Un usuario hereda los permisos de acceso que le corresponden según al grupo de usuarios al que se le ha asignado. Estos pueden ser modificados para cualquier usuario.

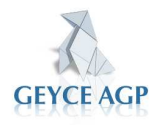

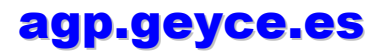

| WW .44                            | 2.4.2 Grup<br>Gestión de grupos | Usuarios del Grupo<br>seleccionado. |            |                   |            |          |
|-----------------------------------|---------------------------------|-------------------------------------|------------|-------------------|------------|----------|
|                                   | 📇 Imprimir 🗋 Añadir 🛙           | 🎾 Modificar 🛅 Eliminar Grupos 1/4   | 👌 Imprimir | 📭 Añadir 🚺        | Eliminar   | Usuarios |
|                                   | Grupo                           | Descripción                         | L          | ogin              |            | Nombre   |
|                                   | Administradores                 | Administradores                     | admin      |                   | Administra | ador     |
|                                   | ASIENTOS                        | Accesos asociados a Asientos        |            |                   |            |          |
|                                   | CONTABLE                        | Acceso completo a ContaASP          |            |                   |            |          |
|                                   | Todos                           | Todos los usuarios                  |            |                   |            |          |
| Grupos de Usuarios<br>Disponibles | Co postione door                |                                     |            | di e e e e i le l |            |          |

Se gestiona desde esta pantalla los grupos de usuarios disponibles.

MANUAL DE ENTORNO DE APLICACIONES

### **2.4.3 Control de Accesos**

|                      | 🛛 Accesos por recurso  🛛        |                                                 |           |
|----------------------|---------------------------------|-------------------------------------------------|-----------|
|                      | 📇 Imprimir 📭 Añadir 🗊 Elimina   | ar 🕅 Buscar Recursos                            | 1/333     |
| Recursos Disponibles | Recurso                         | Descripción                                     |           |
|                      | ADMON                           | Aplicación ADMON                                | ▲         |
|                      | CONTAASP                        | Aplicación Conta-ASP                            |           |
|                      | CONTAASP.ANACOMPRO              | Balance Comprobacion Analitica                  |           |
|                      | CONTAASP.ANACOMPRO.VANAC        | Datos previos Balance de Comprobacion Analitica |           |
|                      | CONTAASP.ANACOMPRO.VANAC        | &2.Listar                                       |           |
|                      | A ONTA A OD AND A OND DA LANA A |                                                 |           |
|                      | 📇 Imprimir 📭 Añadir 📋 Elimina   | ar 🛛 Recurso 🕻 📇 Imprimir 🗋 Añadir 👕 Eliminar I | Recurso d |
|                      | Grupo                           | Grupo                                           |           |
|                      | Administradores                 |                                                 |           |
| Grupos de Usuarios   |                                 | Grupos de Usuarios                              |           |
| Autorizados          |                                 | No Autorizados                                  |           |

Desde esta opción se gestiona el control de acceso de los grupos de usuarios a los recursos de las aplicaciones. Cuando se visualiza un recurso se informa en el área de Grupo, los grupos de usuarios que tienen permiso para acceder al recurso.

Así podemos establecer grupos de usuarios con accesos permitidos a recursos muy concretos.

Cuando hablamos de recursos debe entenderse opciones o acciones dentro de las aplicaciones.

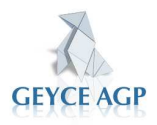

|                     | MANUAL DE ENTORNO DE APLI                                | CACIONES J    | JEA                                             |
|---------------------|----------------------------------------------------------|---------------|-------------------------------------------------|
| ally stills         | 2.4.4. Permisos por Grupos                               | •             | Aplicaciones de acceso<br>del arupo de usuarios |
|                     | 🖴 Imprimir Grupos                                        | 2/4 📇 Imprimi |                                                 |
|                     | Grupo                                                    | _             | Aplicación                                      |
|                     | Administradores                                          |               |                                                 |
| Crupe de Llaueniea  | CONTABLE                                                 | EASP          |                                                 |
| diananih lag        | Todos                                                    | MODASP        |                                                 |
| aisponibles         | 📇 Imprimir 🗅 Añadir 🛱 Eliminar - Permisos acentados — 1/ | 48 📇 Imprimi  | r 🗅 Añadir 🗊 Eliminar 🛛 Perr                    |
|                     | Recurso                                                  |               | Recurso                                         |
|                     | CONTAASP.ANUTRA347                                       | •             |                                                 |
| Recursos a las que  | CONTAASP.ASIAPERTURA                                     |               |                                                 |
| tiene acceso el     |                                                          |               |                                                 |
| Companda Llavania a | CONTAASP.ASIASIENTOS.VASIENTOS.@DELETE                   |               |                                                 |
| Grupo de Osuarios   | CONTARSE ASIASIENTOS VASIENTOS IRACOBROSPAGOS            |               |                                                 |
| en dicha aplicación | CONTAASP ASIASIENTOS VASIENTOS IRAVCOPIA                 |               |                                                 |
|                     | CONTAASP.ASIDESCUADRE                                    |               |                                                 |
|                     | CONTAASP.ASIPUNTEO                                       |               |                                                 |

Se gestionan los permisos de acceso a loa recursos por grupo de usuarios.

Los permisos funcionan de forma general con el siguiente criterio, si un recurso no tienen ningún usuario asignado todos los usuarios pueden acceder al mismo. Si se activa uno usuario, a partir de dicho momento, nadie mas que el usuario grabado puede acceder a dicho recurso.

|                      | <b>Z.4.5.</b> Pe | ermisos por Us              | suario          |         | Aplicaciones a las      |
|----------------------|------------------|-----------------------------|-----------------|---------|-------------------------|
|                      | Control de ac    | ceso por usuario  🛛         |                 |         | que tiene acceso el     |
| Usuarios disponibles | 👌 Imprimir 🚜 E   | Buscar Usuarios 4           | /4 붬 Imprimir   | Aplicac | usuario seleccionado    |
|                      | Login            | Nombre                      |                 | Aplica  | ación                   |
|                      | admin            | Administrador               | ADMON           |         | -                       |
|                      | bloqueado        | Usuario para bloqueo de em  | CONTAASP        |         |                         |
|                      | Rafael           | Rafael Cortis               | EASP            |         |                         |
|                      | Ramon            | Ramon de Fiscal             | MODASP          |         | -                       |
|                      | 👌 Imprimir 🗅 /   | Añadir 👕 Eliminar 🛛 Permiso | os 📇 Imprimir 🛛 | 🕽 Añadi | r 👕 Eliminar 🛛 Permisos |
|                      |                  | Recurso                     |                 | Re      | curso                   |
|                      |                  |                             |                 |         |                         |
|                      |                  |                             |                 |         |                         |
|                      |                  |                             |                 |         |                         |
|                      |                  |                             |                 |         |                         |
|                      |                  |                             |                 |         |                         |
|                      |                  |                             |                 |         |                         |

-

### **2.4.6 Empresas actuales por Usuario**

| Empres     | as actuales por us | uario 🔛               |              |
|------------|--------------------|-----------------------|--------------|
| 붬 Imprimii | r 🗅 Añadir 🕅 Moc   | lificar <u> </u> Elim | inar Usuario |
| Dominio    | Usuario            | Empresa C             | Ejercicio    |
| 804231000  | ADMIN              | 4                     | 2005         |
|            |                    |                       |              |

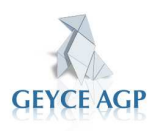

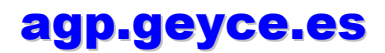

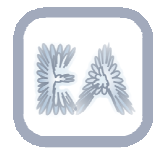

### MANUAL DE ENTORNO DE APLICACIONES JEA 2.4.7 Importar Usuarios Afinity

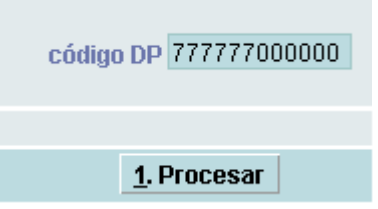

Si nosotros tenemos creados una lista de usuarios con los que trabajan en las aplicaciones, existe la posibilidad mediante esta opción de poderlos importar. Solo importará los usuarios que estén dados de alta en Afinity, es decir, que al entrar en las aplicaciones no J tengan contraseña y vean el fondo de pantalla TOKEN (fondo de enlace con Afinity)

#### **2.5 Impresoras**

Impresoras disponibles Formatos de página Tipos de impresión Emulaciones y atributos Impresoras por usuario

Desde esta opción se gestionará la salida de Impresión de las aplicaciones "J". No se gestionan las impresoras disponibles en el PC, dado que esta funcionalidad es el propio sistema operativo quien la gestiona.

### **2.5.1 Impresoras Disponibles.**

| ſ | Impresoras dispor   | nibles 🗵               |          |              |           |         |
|---|---------------------|------------------------|----------|--------------|-----------|---------|
|   | 📇 Imprimir 📭 Añadii | 🕅 Modificar 🗊 Eliminar | Impres   | oras disponi | ibles     | 2       |
|   | Nombre              | Descripción            | Tipo     | Dispositivo  | Emulacion | Formato |
|   | LOCAL               | Impresora local LPT1   | F Ficher | LPT1         | HP        | DIN-A4  |
|   | IMPWIN              | Impresoras de Windows  | F Ficher |              | HP        | DIN-A4  |

Se detalla la salida a impresión configurada desde las aplicaciones. No es un gestor de impresoras del PC, esta función la efectúa el Windows del propio PC.

Se determina el formato de papel por defecto y la emulación de la impresora por defecto.

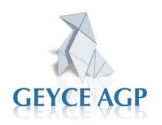

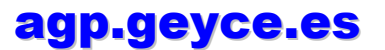

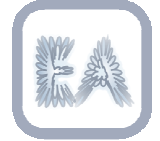

8

### 2.5.2 Formatos de Página

| Imprimir 🗅 Añadir 🕼 Modificar 🔟 I | Eliminar 🐰 |
|-----------------------------------|------------|
|                                   | DINLAA     |
| Nombre                            | DIN-A4     |
| Descripcion                       | DIN A4     |
| Ancho (mm)                        | 210        |
| Alto (mm)                         | 297        |
| Margen izquierdo (mm)             | 5          |
| Margen superior (mm)              | 5          |
| Margen derecho (mm)               | 5          |
| Margen inferior (mm)              | 5          |
| Nº columnas                       | 1          |
| Nº líneas                         | 1          |
| Separación columnas (mm)          |            |
| Separación líneas (mm)            |            |

**S**e definen las especificaciones de los formatos de página que por defecto van a utilizar las aplicaciones. Se recomienda no varias los valores establecidos sin el soporte del Servicio Técnico.

### **2.5.3 Tipos de impresión**

| 👘 Tipos de impresión  🛛      |                                  |
|------------------------------|----------------------------------|
| 🖴 Imprimir 🗅 Añadir 🕅 Modifi | car Ϊ Eliminar 🛛 Tipos impresora |
| Tipo impresora               | Descripción                      |
| CARTAS                       | Impresoras para cartas           |
| ETIQUETAS                    | Impresoras para Etiquetas        |
| TODAS                        | Todas las Impresoras             |
|                              |                                  |

**S**e definen los tipos de impresión ya generado por GEYC AGP para el uso de las aplicaciones. No Modificar ni cambiar sin el soporte de una técnico de GEYCE AGP S.L.

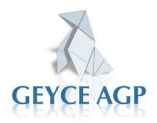

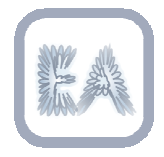

# MANUAL DE ENTORNO DE APLICACIONES JEA 2.5.4 Configuración de emulaciones y

### atributos

**S**e definen todos los formatos establecidos para los distintos tipos de impresión determinados para su uso dentro de las aplicaciones.

|             | Configura                | ación de emulaciones y de atr | ibutos |      |               |                       |         |
|-------------|--------------------------|-------------------------------|--------|------|---------------|-----------------------|---------|
|             | 📇 Imprimir               | 🗅 Añadir 🕅 Modificar 📋 Eli    | minar  | Em   | i Ӓ Imprimir  | 🗅 Añadir 🕅 Modificar  | 📋 Elimi |
|             | Nombre                   | Descripción                   |        |      | Atributo      | Descripción           | Atri    |
| Emulaciones | EPSON                    | Emulación EPSON               |        |      | 10CPI *       | 10Cpp                 |         |
| Disponibles | HP                       | Emulación HP                  |        |      | 10LPI         | 10 líneas por pulqada | impr    |
| C.Spoinsies | IBM                      | Emulación IBM                 |        |      | 12CPI 1       | 12Cpp                 | esta    |
|             |                          |                               |        |      | 12LPI 1       | 12 líneas por pulgada |         |
|             |                          |                               |        |      | 17CPI -       | Texto comprimido      |         |
|             |                          |                               |        |      | 2WIDE I       | Doble anchura         |         |
|             |                          |                               |        |      | 6LPI I        | 6 líneas por pulqada  |         |
|             |                          | Communication and a de        |        |      | 8LPI (        | 8 líneas por pulqada  |         |
|             |                          | Secuencias reales de          | a      |      | BOLD          | Negrita               |         |
|             |                          | programación de la            |        |      | CONDENSA      | Letra condensada      |         |
|             |                          | impresora para este           |        |      | COURIER I     | Letra courier         |         |
|             |                          |                               |        |      | JDIN-A4 I     | Formato DINI-A4       |         |
|             | 📇 Imprimi <mark>n</mark> | atributo                      |        | Se   | cuencias      |                       |         |
|             |                          | Atributo                      |        | Sec  | uencia activa | Secuencia des         | activa  |
|             | 10CPI                    | 10Cpp                         | W12 2  | k0S  |               |                       |         |
|             | 10LPI                    | 10 líneas por pulgada         | W1B&   | 110D |               | \x1B&I8D              |         |
|             | 12CPI                    | 12Cpp                         | \x1B&  | k4S  |               | \x1B&k0S              |         |

Se gestionan los atributos de cada tipo de emulación de impresora. Los atributos registrados no deben ser cambiados en ningún caso, de precisar modificaciones consultar con el Servicio Técnico.

### **2.5.5 Impresoras por usuario**

| 👘 Impresoras   | s por usuario  🛛 |                         |              |
|----------------|------------------|-------------------------|--------------|
| 📇 Imprimir 🛛 U | Jsuarios         |                         |              |
| Login          |                  | Nombre                  |              |
| admin          | Administrador    |                         |              |
| bloqueado      | Usuario para blo | queo de empresa         | IS           |
| Ramon          | Ramon de Fisca   | 1                       |              |
| Rafael         | Rafael Cortis    |                         |              |
|                |                  |                         |              |
| 📇 Imprimir 🗅   | . Añadir 🕅 Modif | ficar <u>व</u> Eliminar | Impresoras p |
| Ti             | ро               | lr                      | mpresora     |
| TODAS          | Todas las Ir     | IMPWIN                  |              |

Se detallan las impresoras asignadas por usuario.

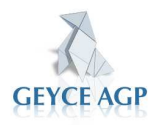

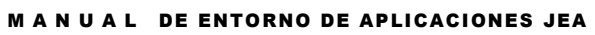

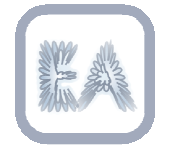

**2.6 Incidencias** 

Definición de incidencias Incidencias

**D**e uso exclusivo de GEYCE AGP.

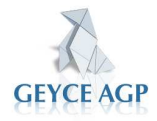

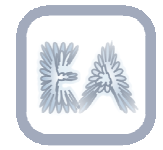

#### **2.7 LOPD**

Control de Accesos Control de copias Control de Incidencias

**S**e gestionan las opciones que GEYCE AGP ha elaborado para poder cumplir con lo establecido en la Ley de Protección de Datos.

Si lo desean GEYCE AGP pone a su disposición toda la documentación elaborada para cumplir con la normativa establecida desde el uso de las aplicaciones que tenga contratadas con nuestra empresa.

La ubicación natural de dicha documentación es la carpeta **\GEYCE\LOPD** de su servidor de datos. Si dicha documentación no la tiene puede consultarla en desde Soluciones Documentadas, buscando aplicación EA/JEA, buscando por LOPD.

### 2.7.1 Control de Accesos

El tipo de datos que contiene una base de datos es la que determina el nivel de seguridad que se debe aplicar en el despacho.

Existen niveles de seguridad que en los que la ley nos obliga a disponer de un registro de accesos de los usuarios a los datos personales para estos casos se ha establecido esta consulta.

Esta opción permite evidenciar qué usuarios han accedido a un fichero y qué acciones han efectuado (consulta. alta, baja o modificación).

La grabación de la información que Ud. visualizará se efectuará de forma automática desde las propias aplicaciones Ud. no debe grabar nada en esta opción.

| <b>7</b> 2 | 🖕 Entorno de aplicaciones para AGP (ADMIN) |              |            |                         |                |        |                    |                    |            |              |               |         |          |
|------------|--------------------------------------------|--------------|------------|-------------------------|----------------|--------|--------------------|--------------------|------------|--------------|---------------|---------|----------|
| <u>l</u> n | stalació                                   | n <u>C</u> l | ientes I   | Datos <u>G</u> enerales | Usuarios y per | rmisos | : I <u>m</u> preso | ras l <u>n</u> cio | lencias    | <u>L</u> opd | <u>A</u> yuda |         |          |
| ş          | í                                          |              |            |                         |                |        |                    |                    |            |              |               |         |          |
| 7000<br>/  |                                            | -            |            |                         |                |        |                    |                    |            |              |               |         |          |
|            | LOPD                                       | - Con        | trol de Ac | cesos 🔛                 |                |        |                    |                    |            |              |               |         |          |
| B          | 🖴 Imprimir 👭 Buscar 1/3                    |              |            |                         |                |        |                    |                    |            |              |               |         |          |
| A          | olicaci                                    | Ejer.        | Usuario    | Puesto                  | Fecha/         | Acce   | Hora Acc           | Tipo               | Progra     |              | Descripciór   | n Códig | . NIF    |
| J١         | IOMINA                                     | 2007         | ADMIN      | santi-srv               | 08-05          | -2007  | 17:11:11           | C Consult          | dattrabaj: | Datos 1      | Frabajador 🛛  | 804231  | 0054540  |
| J١         | IOMINA                                     | 2007         | ADMIN      | santi-srv               | 25-04          | -2007  | 18:35:41           | M Modifica         | datempre   | Datos I      | Empresa       | 804231  | 0051515: |
| J١         | IOMINA                                     | 2007         | ADMIN      | santi-srv               | 25-04          | -2007  | 18:35:06           | C Consult          | datempre   | Datos I      | Empresa       | 804231  | 0051515: |
|            |                                            |              |            |                         |                |        |                    |                    |            |              |               |         |          |
|            |                                            |              |            |                         |                |        |                    |                    |            |              |               |         |          |
|            |                                            |              |            |                         |                |        |                    |                    |            |              |               |         |          |

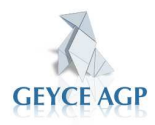

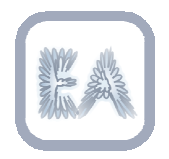

### **2.7.2 Control de Copias**

Esta opción esta pensada para registrar y controlar el juego de copias de seguridad que se llevaran acabo en base a lo establecido en el plan de copias que debe aparecer en el Documento de Seguridad que la ley de protección de datos exige.

|                    | 🍋 Entorno de        | e aplicacior     | nes para A       | AGP (ADMIN       | )             | SI SI               | ' <b>suario</b> . Usuar<br>oporte de la e | io que re<br>mpresa | tira el     |           |
|--------------------|---------------------|------------------|------------------|------------------|---------------|---------------------|-------------------------------------------|---------------------|-------------|-----------|
| Día. Fecha de la   | Instalación         | <u>C</u> lientes | Datos <u>G</u> e | nerales <u>U</u> | suarios y per | misos I <u>m</u> pr |                                           |                     |             |           |
| copia de seguridad | LOPD - C            | Control de C     | Copias de        | Seguridad        |               |                     |                                           |                     |             |           |
|                    | 🕒 Imprimir          | 📭 Añadir         | 💙 Modifi         | car 谊 Elimi      | nar 👭 Busc    | аг                  |                                           |                     |             |           |
|                    | Fecha               | Hora             | Tipo             | Soporte          | Aplicación    | Ambito              | Destino                                   | suario              | Fecha Devo. | Fecha Des |
|                    | 09-05-2007          | 13:26:55         | C Copia          | cinta 4 dds      | LABORAL       |                     |                                           | admin               |             |           |
| Soporte. Tipo de   |                     |                  |                  |                  |               |                     |                                           |                     |             |           |
| Soporte [DAT, DVD, | Desde               | esta             | mism             | а орс            | ión se        | registrará          | la salida                                 | de so               | portes      |           |
| CD etc.]           | magnéti<br>devoluci | icos co<br>ión.  | on co            | ntenid           | o prote       | gido para c         | controlar su                              | salida,             | uso y       |           |

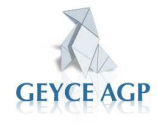

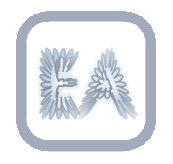

### 2.7.3 Control de Incidencias

Se gestiona desde esta opción el método utilizado para garantizar el apartado numero 4º del Documento de Seguridad: Procedimiento de Notificación, gestión y respuesta anta las incidencias.

| 🍓 Entorno de | aplicacior       | nes para Al       | GP (ADM  | IN)               |               |             |            |         |       |                      | _ 🗆 ×  |
|--------------|------------------|-------------------|----------|-------------------|---------------|-------------|------------|---------|-------|----------------------|--------|
| Instalación  | <u>C</u> lientes | Datos <u>G</u> er | nerales  | Usuarios y permis | os l <u>r</u> | npresoras l | ncidencias | LOPD    | Ayuda | I                    |        |
| <u>-1</u>    |                  |                   |          |                   |               |             |            |         |       |                      |        |
| LOPD - C     | ontrol de l      | ncidencias        | : 🔀      |                   |               |             |            |         |       |                      |        |
| 🖴 Imprimir   | 🗅 Añadir         | 刘 Modific         | ar 📋 Bi  | minar 👭 Buscar    |               |             |            |         |       |                      | 1/1    |
| Fecha        | Hora             | Tipo              | Aplicac. | Usu. Origen       |               | Fecha Leido | Usu.       | Destiro |       | Consecuencias        | Lei    |
| 09-05-2007   | 13:30:32         | Error fich        | LABORA   | admin             | Admi          | 09-05-2007  | admin      | A       | dmi S | e ha recuperado dela | copi S |
|              |                  |                   |          |                   |               |             |            |         |       |                      |        |
|              |                  |                   |          |                   |               |             |            |         |       |                      |        |

Los campos de esta pantalla se cumplimentan manualmente. Se registrarán las incidencias relacionados con ficheros de datos personales.

Se detallará las consecuencias del error y la comprobación de la lectura de la incidencia por parte del responsable de seguridad o del administrador.

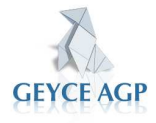